# Invoices

# Customising and Creating Invoices in QuickBooks Online

Sending a customised invoice to your customers will give your business a more polished and professional look. QuickBooks online brings you 5 invoice templates to choose from within the software. There is also in QuickBooks Labs a .docx template that you can download, work on it outside of QuickBooks Online, add as many logos as you like, change the colour in some of the fonts in the header and more then import into your QuickBooks Online file. You can have as many templates that you wish either within the software templates or the .docx templates just remember to name them differently.

In our step by step guide we show you how easy it is to customise a Sales form, here we look at customising an Invoice and walk you through to invoicing clients, setting up Recurring Invoices to be sent automatically from QuickBooks Online, where you can find your invoices once you have save or sent to client and where you can print up your delivery notes.

You can customise either an Invoice, Estimate or Sales Receipt

## How to Customise Invoices

Click on the Gear Company Preferences icon upper right > Settings > Custom Form Styles

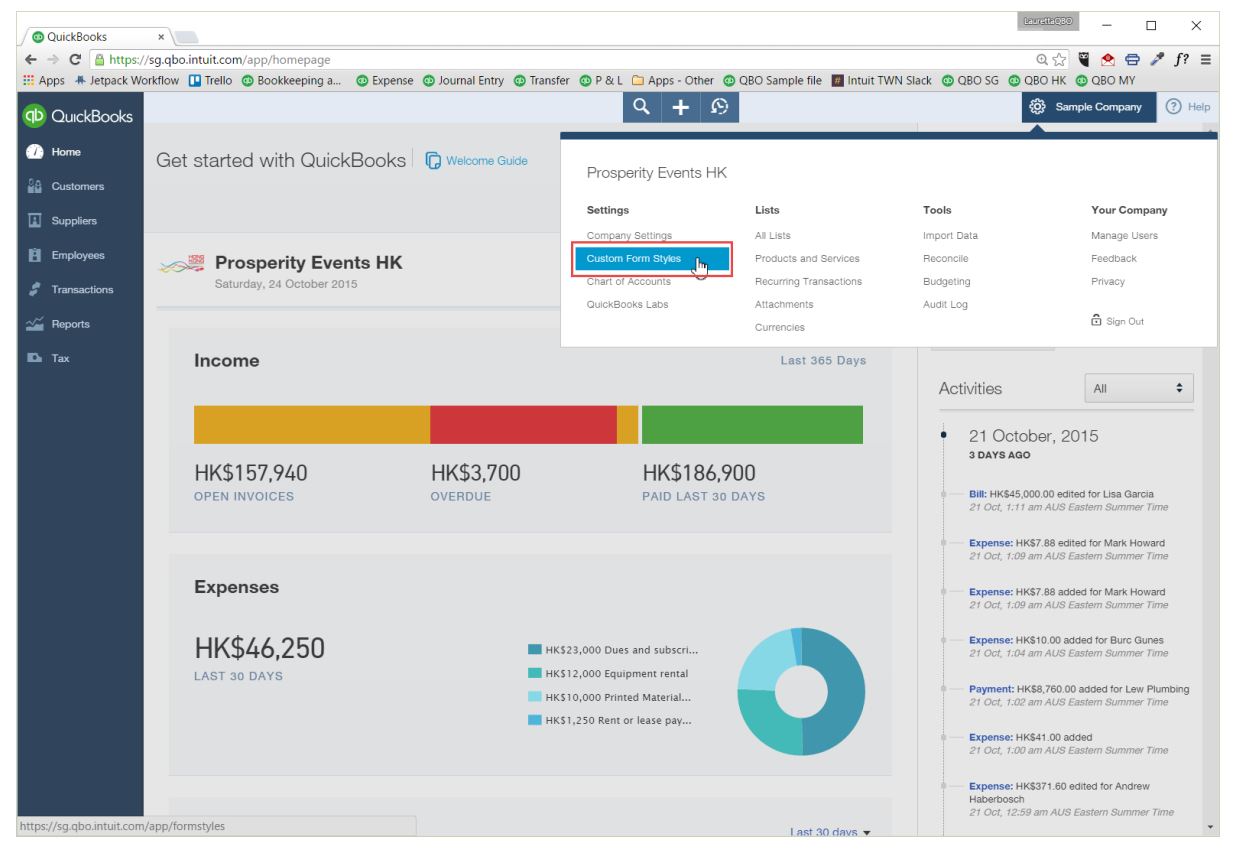

Click on New Style button to add a new sales form

| DuickBooks     | 5                  |           | ৭ <b>+</b> छ  | 🔅 Sample Company |
|----------------|--------------------|-----------|---------------|------------------|
| 🚺 Home         | Custom Form Styles |           |               | New style        |
| Customers      | < All Lists        |           |               |                  |
| Suppliers      | NAME               | FORM TYPE | LAST EDITED - | ACTION           |
| Employees      |                    |           |               |                  |
| 🖉 Transactions |                    |           |               |                  |

**Customise form style** window will open. On the left follow the menu down the left hand side to customise the form

- 1. Style
- 2. Appearance
- 3. Header
- 4. Activity Table
- 5. Footer

| 1 Style        |                                                                                                    |   |                                                               |                                                                                            |                                           |                                                               |                                                         |              |                 |      |
|----------------|----------------------------------------------------------------------------------------------------|---|---------------------------------------------------------------|--------------------------------------------------------------------------------------------|-------------------------------------------|---------------------------------------------------------------|---------------------------------------------------------|--------------|-----------------|------|
| Customise form | style                                                                                                    |   |                                                               |                                                                                            |                                           |                                                               |                                                         |              |                 | ×    |
| Style 1        | Invoice 🗘                                                                                                    | 2 | Untitled style                                                | .6                                                                                         |                                           | Not a l                                                       | live preview                                            |              |                 |      |
| Appearance     |                                                                                                    |   | Present Seats M                                               |                                                                                            |                                           |                                                               | HONO                                                    |              | Logo            |      |
| Header         | E- E- 36                                                                                                    |   | 2500 Garcia Ave<br>WAN CHAI<br>HONG KONG                      |                                                                                            |                                           | ¥                                                             |                                                         |              | 3 -             | HONG |
| Activity Table | <u> 1</u>                                                                                                    |   | Invoice                                                       |                                                                                            |                                           |                                                               |                                                         | 4            | $\sim$          |      |
| Footer         | Airy                                                                                                    |   | BILL TO<br>Smith Co.,<br>123 Main Street<br>City,<br>CA 12345 | SHIP TO<br>John Smith<br>20837 Palm Drive<br>Town,<br>CA 12345                             |                                           | INVOICE<br>TERMS<br>DATE<br>DUE DATE                          | 12345<br>NET 30<br>01/03/2015<br>15/03/2015             |              |                 | +    |
|                |                                                                                                    |   | DATE<br>01/03/2015                                            | ACCOUNT SUMMARY<br>Balarice Forward<br>New charges (see datalis below)<br>Total Amount due |                                           |                                                               | AMOUNT<br>\$100.00<br>\$865.00<br>\$765.00              |              |                 |      |
|                |                                                                                                    |   | DATE<br>10/02/2015                                            | ACTIVITY<br>Product Name                                                                   | ату<br>2                                  | RATE<br>225                                                   | AMOUNT<br>450                                           | 6            |                 |      |
|                | Modern 3                                                                                                    |   | 10/02/2015                                                    | Service name<br>Description of the service                                                 | 1                                         | 225                                                           | 225                                                     |              |                 |      |
|                |                                                                                                    |   |                                                               |                                                                                            | SUI<br>DIS<br>TO'<br>SHI<br>TO'<br>BALANC | BTOTAL<br>COUNT 2%<br>TAL TAX<br>IPPING<br>TAL<br>SE DUE HK\$ | 075.00<br>-13.50<br>88.50<br>3.50<br>005.00<br>\$665.00 |              | Value<br>#A6BDD | В    |
|                | Fresh                                                                                                    |   |                                                               |                                                                                            |                                           |                                                               |                                                         |              |                 |      |
|                |                                                                                                    |   |                                                               |                                                                                            |                                           |                                                               |                                                         |              |                 |      |
|                | Friendly                                                                                                    |   |                                                               |                                                                                            |                                           |                                                               |                                                         |              |                 | - 1  |
|                | Weights         No.         No. |   |                                                               |                                                                                            |                                           |                                                               |                                                         | 0            |                 | 8.   |
| Cancel         |                                                                                                    |   |                                                               |                                                                                            |                                           |                                                               |                                                         | Preview or F | Print           | Save |

- 1. Click on Style
- 2. Choose Invoice, Estimate Or Sales Receipt
- 3. Select the form style from either Airy, Modern, Fresh, Friendly or Bold templates
- 4. Upload your **Logo by clicking** on the logo field
- 5. Click on the Untitled style pencil icon to name your form
- 6. Colour will "Intuitively" match the colour to your Logo but you can select a different colour, you have 18 to choose from
- 7. Click on Preview or Print to preview the form so far
- 8. Click on Save

| Style       Logo crop, resize, align       Image: Single in the second in the second in the s | Appearance                     |                                                                                                    |  |
|----------------------------------------------------------------------------------------------------|--------------------------------|----------------------------------------------------------------------------------------------------|--|
| Siyle Lego or pr, reste, all   Arbanane   Andrea   Activy Table   Forter   Core   Core   Core   Rege   Fort and line height   Fort and line height   Core   Page medine   Core   Pinting   Or   Or   Or   Pinting   Or   Or   Or   Or   Or   Or   Or   Or   Or   Or   Or   Or   Or   Or   Or   Or   Or   Or   Or   Or   Or   Or   Or   Or   Or   Or   Or                                                                                                    | Customise form style           |                                                                                                    |  |
| Header     Activity Table     Foter     Foter     Image: Description in height:     Image: Description in height:     Image: Description in height:     Top: Description in height:     Image: Description in height:     Image: Description in height:                                                                                                    | Style Logo crop, resize, align | Size Small<br>Modium<br>Asadi wink_Dary                                                                                                    |  |
| Footer     Fort and line height     Helvetica     Helvetica                                                                                                    | teader                         | Zoom Reset                                                                                                    |  |
| Font and line height Helvetica   Page margins Top   0.00° +   Bottom 0.50°   Height 0.00°   Height 0.00°   Use letterhead paper     Show tables   Image: Comparison of the second second secon                                                                                                    | icoter 3                       | Left Centre Fight None                                                                                                    |  |
| Page margins         Top         0.50°         +         Reset           Left         0.00°         +         +         Bottom         0.50°         +           Bottom         0.50°         +         +         Bottom         0.50°         +           Bottom         0.50°         -         +         +         +         +           Bottom         0.50°         -         +         +         +         +           Bottom         0.50°         -         +         +         +         +         +         +         +         +         +         +         +         +         +         +         +         +         +         +         +         +         +         +         +         +         +         +         +         +         +         +         +         +         +         +         +         +         +         +         +         +         +         +         +         +         +         +         +         +         +         +         +         +         +         +         +         +         +         +         +         +         +         + </td <td>Font and line height</td> <td>Helvetica 🗘 A A</td> <td></td>                                                                                                    | Font and line height           | Helvetica 🗘 A A                                                                                                    |  |
| Printing       Window envelope compatible and pay slips         Use letterhead paper       Use letterhead paper         Show tables       Account summary       DATE       Account summary       Amount         10/02/2015       Balance Forward       \$100.00         New charges (see details below)       \$265.00         Total Anount duo       \$765.00                                                                                                    | Page margins                   | Top         0.50°         -         +         Reset           Left         0.00°         -         +            Bottom         0.50°         -         +           Right         0.00°         -         +                              |  |
| Show tables<br>Account summary DATE ACCOUNT SUMMARY AMOUNT<br>10/02/2015 Balance Forward \$100.00<br>New charges deviable balow) \$665.00<br>Total Amount due \$755.00                                                                                                    | Printing                       | Window envelope compatible and pay slips           Use letterhead paper                                                                                                    |  |
|                                                                                                    | Show tables                    | Account summary         DATE         ACCOUNT SUMMARY         AMOUNT           1002/2015         Balance Forward         \$100.00           New charges (see details below)         \$865.00           Total Amount due         \$765.00 |  |

- 1. Click on **Appearance**
- 2. Logo crop resize align, click on Small, Medium or Large
- 3. Logo Placement click on Left, Centre Right or None
- 4. Font and Ling height choose from the **Arial, Courier, Helvetica** or **Times Fonts** choose size of the font
- 5. Page Margins choose the different margins to set on your form **Top Left Bottom** and **Right**
- 6. Printing Choose if a Window envelop compatible and pay slips is required or Use letterhead paper
- 7. Show tables, choose Account summary or Tax summary is required

#### 3 Header

| Customise form | style      |                       |                   |                                |                  | ×    |
|----------------|------------|-----------------------|-------------------|--------------------------------|------------------|------|
| Style          | Form names | <                     | Show form name    |                                |                  |      |
| Appearance     | 2          |                       | Invoice           | Invoice                        |                  |      |
| Header 1       |            |                       | Estimates         | Quotation                      |                  |      |
| Activity Table |            |                       | Sales Receipts    | Sales Receipt                  |                  |      |
|                |            | ✓                     | Form number       |                                |                  |      |
| Footer         |            |                       | Use custom trans  | ction numbers                  |                  |      |
|                | Company    | <ul> <li>✓</li> </ul> | Company name      |                                |                  |      |
|                | 3          | <                     | Address           |                                |                  |      |
|                |            | ✓                     | Email             |                                |                  |      |
|                |            |                       | Website           |                                |                  |      |
|                |            | $\checkmark$          | Phone             |                                |                  |      |
|                |            |                       | Company Busine    | s ID No. Company Business ID A |                  |      |
|                | Customer   | ✓                     | Terms             |                                |                  |      |
|                | 4          | ✓                     | Due date or Expir | tion date                      |                  |      |
|                |            |                       | Shipping          |                                |                  |      |
|                |            | <                     | Payment method    |                                |                  |      |
|                |            | ✓                     | Customer Tax Re   | istration No.                  |                  |      |
|                | Custom     | ✓                     | PO Number         |                                |                  |      |
|                | •          | ~                     | Salesperson       |                                |                  |      |
|                |            |                       | Custom field 3    |                                |                  |      |
|                |            |                       |                   |                                |                  |      |
|                |            |                       |                   |                                |                  |      |
| Cancel         |            |                       |                   |                                | Preview or Print | Save |

- 1. Click on **Header**
- 2. Form Names
- 3. **Company –** choose what is shown on form header
- 4. **Customer** what do you want the customer to see on the form
- 5. **Custom** fields you have a choice of up to 3 that you may want to add to the form

#### 4. Activity Table

| Customise form | n style   |                                       |              |        |       |                  |  |
|----------------|-----------|---------------------------------------|--------------|--------|-------|------------------|--|
| Style          | Columns 2 | COLUMNS                               | LABEL        | WIDTH% | ORDER |                  |  |
| Appearance     |           | <ul> <li>Service/Product</li> </ul>   |              |        |       |                  |  |
| Header         |           | Jescription                           | Activity     | - + 56 | 3     |                  |  |
| Activity Table |           | Date                                  | Date         | - +    | 1     |                  |  |
|                |           | Quantity                              | Qty          | - + 10 | 4     |                  |  |
| Footer         |           | Rate                                  | Rate         | - + 17 | 5     |                  |  |
|                |           | Amount                                | Amount       | - + 17 | 6     |                  |  |
|                |           |                                       |              | Reset  |       |                  |  |
|                |           |                                       |              |        |       |                  |  |
|                | More 3    | Group activity by Da                  | у 🗢          |        |       |                  |  |
|                |           | Collapse activity rows                |              |        |       |                  |  |
|                |           | Snow markup on billar                 | bie expenses |        |       |                  |  |
|                |           | Show billable time                    |              |        |       |                  |  |
|                |           | Include employee                      | name         |        |       |                  |  |
|                |           | <ul> <li>Include hours and</li> </ul> | i rate       |        |       |                  |  |
|                |           |                                       |              |        |       |                  |  |
|                |           |                                       |              |        |       |                  |  |
|                |           |                                       |              |        |       |                  |  |
|                |           |                                       |              |        |       |                  |  |
|                |           |                                       |              |        |       |                  |  |
|                |           |                                       |              |        |       |                  |  |
|                |           |                                       |              |        |       |                  |  |
|                |           |                                       |              |        |       |                  |  |
|                |           |                                       |              |        |       |                  |  |
| Cancel         |           |                                       |              |        |       | Preview or Print |  |
|                |           |                                       |              |        |       |                  |  |

- 1. Click on Activity Table
- 2. Columns choose if the Services/Product names are to be shown, Description, Date, Quantity, Rate, Tax and Amount on the form
- 3. More add if required Billable time

#### 5 Footer

| Customise form | ı style               |                                    |      |
|----------------|-----------------------|------------------------------------|------|
| Style          | Message to customer 2 | Invoices and sales forms A A A     |      |
| Appearance     |                       | You may remit payment to HSBC Bank |      |
| Header         |                       | Inninnei 140 150420193             |      |
| Activity Table |                       |                                    |      |
| Footer 1       | Footer 3              | Footer text A A Centred +          |      |
|                |                       | Please visit us at www.intuit.hk   |      |
|                |                       |                                    |      |
|                |                       |                                    |      |
|                |                       |                                    |      |
|                |                       |                                    |      |
|                |                       |                                    |      |
|                |                       |                                    |      |
|                |                       |                                    |      |
|                |                       |                                    |      |
|                |                       |                                    |      |
|                |                       |                                    |      |
|                |                       |                                    |      |
| Cancel         |                       | Preview or Print                   | Save |

1. Click on Footer

- 2. Message to customer add in the text field a static message for each form
- 3. **Footer** static message on the bottom of form

And click on Save bottom right corner

#### Our completed Invoice – using the **Bold Style Template**

| Prosperity Events HK<br>2500 Garcia Ave<br>WAN CHAI, HONG KONG HK<br>6509444444<br>donotreply@intuit.com |                             |                                                      | X                     |                                      |
|----------------------------------------------------------------------------------------------------|-----------------------------|------------------------------------------------------|-----------------------|--------------------------------------|
| BILL TO<br>Hilltop Dry Goods, Inc.<br>123 Main Street<br>City, CA 12345                                  |                             | INVOICE 123<br>DATE 01/03/2015<br>TERMS Net 30       | 345<br>DUE DATE 15/03 | /2015                                |
| PO NUMBER SALESPERSOPMT METHOD<br>N<br>CUSTOM-1 CUSTOM-2 CHEQUE                                          |                             |                                                      |                       |                                      |
| DATE ACCOUNT SUMMARY<br>01/03/2015 Balance Forward<br>New charges (details bel<br>Total Amount Due       | )w)                         |                                                      |                       | AMOUNT<br>661.50<br>661.50           |
| ACTIVITY                                                                                                 |                             | QTY                                                  | RATE                  | AMOUNT                               |
| Product name<br>Description of the product                                                               |                             | 2                                                    | 225.00                | 450.00                               |
| Service name<br>Description of the service                                                               |                             | 1                                                    | 225.00                | 225.00                               |
| You may remit payment to HSBC Bank<br>Number 146 123456789                                               | SU<br>DIS<br>TO<br>TO<br>CH | BTOTAL<br>SCOUNT 2.00%<br>TAL<br>TAL OF NEW<br>ARGES |                       | 675.00<br>-13.50<br>661.50<br>661.50 |

TOTAL DUE

HKD 661.50

Please visit us at www.intuit.hk

# Creating Invoices

Click on the Global create (+ sign) button middle of the page plus sign

| DuickBooks |                           | <u> </u>         | Sample Company                                          | ? Help |
|------------|---------------------------|------------------|---------------------------------------------------------|--------|
| 1 Home     | Saturday, 24 October 2015 | Private mode OFF | Bank accounts                                           | 0      |
| Customers  |                           |                  | Visa Credit Card 5 days ago                             |        |
| Suppliers  | Income                    | Last 385 Dave    | Bank balance HK\$-3,210.00<br>In QuickBooks HK\$-992.12 | (8)    |

#### Under Customers click on Invoice

| 🕩 QuickBooks   |                           |                                 | Q                                 | × ©                               |                               | <u>ينې</u>                                | Sample Company (?) Help                          |
|----------------|---------------------------|---------------------------------|-----------------------------------|-----------------------------------|-------------------------------|-------------------------------------------|--------------------------------------------------|
| Home           | Saturday, 24 October 2015 | Create                          |                                   |                                   |                               | accounts                                  |                                                  |
| Suppliers      |                           | Customers<br>Invoice            | Suppliers<br>Expense              | Employees<br>Single Time Activity | Other<br>Bank Deposit         | c <b>redit Card</b><br>Dalance<br>CkBooks | 5 days ago<br>HK\$-3,210.00<br>HK\$-992.12       |
| Employees      | Income                    | Receive Payment                 | Cheque                            | Weekly Timesheet                  | Transfer                      | and cash                                  | 5 days ago                                       |
| 👂 Transactions |                           | Credit Note                     | Bill<br>Pay Bills                 |                                   | Statement                     | ckBooks                                   | HK\$-2,572,673.80                                |
| 🕁 Reports      |                           | Sales Receipt<br>Befund Beceipt | Purchase Order<br>Supplier Credit |                                   |                               | nect account                              | Registers 💌                                      |
| 🗳 Tax          | HK\$157,940               | Delayed Credit                  | Credit Card Credit                |                                   |                               |                                           |                                                  |
|                | OPEN INVOICES             | Delayed Charge                  |                                   |                                   |                               | rities                                    | All 🗘                                            |
|                |                           |                                 |                                   |                                   | <ul> <li>Show less</li> </ul> | 21 October                                | 2015                                             |
|                | Expenses                  |                                 |                                   |                                   |                               | 3 DAYS AGO                                |                                                  |
|                |                           |                                 |                                   |                                   |                               | Bill: HK\$45,000.00<br>21 Oct, 1:11 am Al | edited for Lisa Garcia<br>JS Eastern Summer Time |

Complete Invoice

| 🕑 Invo                            | pice no.1         | 015                  |                  |             |   |            |   |   |  |  |  |  |  |  |        |  |  |  |  |  |  |  |  |  |   |     |   |       |         |        |        |       |           | ?       | )      | ×   |
|-----------------------------------|-------------------|----------------------|------------------|-------------|---|------------|---|---|--|--|--|--|--|--|--------|--|--|--|--|--|--|--|--|--|---|-----|---|-------|---------|--------|--------|-------|-----------|---------|--------|-----|
| Benjamin Yeun                     | <sup>10</sup>     | benjamir     Send la | n@yeung.com      |             |   |            |   |   |  |  |  |  |  |  |        |  |  |  |  |  |  |  |  |  |   |     |   |       |         | H      | IK     | \$1   | ,9        | 50      | ance ( | 0   |
| Billing address                   |                   | Terms                | 2                | nvoice date | 3 | Due date   | 4 | ) |  |  |  |  |  |  |        |  |  |  |  |  |  |  |  |  |   |     |   |       |         | Ir     | voice  | no.   |           |         |        |     |
| Benjamin Yeung<br>Yeung's Archite | g<br>ects         | Net 30               | ٠                | 23/10/2015  |   | 22/11/2015 |   |   |  |  |  |  |  |  |        |  |  |  |  |  |  |  |  |  |   |     |   |       | 6       |        | 1015   |       |           |         |        |     |
|                                   |                   | PO Number            |                  | Balesperson |   |            |   |   |  |  |  |  |  |  |        |  |  |  |  |  |  |  |  |  |   |     |   |       |         | L.     | ocatio | n     |           |         |        |     |
|                                   |                   | 123456               |                  | Chada       |   |            |   |   |  |  |  |  |  |  |        |  |  |  |  |  |  |  |  |  |   |     |   |       |         |        |        |       |           |         | 1      |     |
|                                   |                   |                      |                  |             |   |            |   |   |  |  |  |  |  |  |        |  |  |  |  |  |  |  |  |  |   |     |   |       |         |        |        |       |           |         |        |     |
| # PROI                            | DUCT/SERVICE      | DESCRIP              | TION             |             |   |            |   |   |  |  |  |  |  |  |        |  |  |  |  |  |  |  |  |  | C | ſΓΥ | R | πE    | AMOL    | JNT (H | KD) (  | CLAS  |           |         |        |     |
| III Houn                          | rs                |                      |                  |             |   |            |   |   |  |  |  |  |  |  |        |  |  |  |  |  |  |  |  |  |   | 10  |   | 20    |         | 1,200. | 00     |       |           |         |        | â   |
|                                   | 0                 | )                    |                  |             |   |            |   |   |  |  |  |  |  |  |        |  |  |  |  |  |  |  |  |  |   |     |   |       |         |        |        | Subt  | otal: Hi  | \$1,200 | 0.00   | ñ.  |
| ⊞ 3 Servi                         | rices             |                      |                  |             |   |            |   |   |  |  |  |  |  |  |        |  |  |  |  |  |  |  |  |  |   | 5   |   | 50    |         | 750.   | 00     |       |           |         |        | m   |
|                                   |                   |                      |                  |             |   |            |   |   |  |  |  |  |  |  |        |  |  |  |  |  |  |  |  |  |   |     |   |       |         |        |        | Su    | ototal: I | HK\$750 | 0.00   | m   |
|                                   |                   |                      | _                |             |   |            |   |   |  |  |  |  |  |  |        |  |  |  |  |  |  |  |  |  |   |     |   |       |         |        |        |       |           |         |        | m   |
| Add lines                         | Clear al lines    | Add subtotal         | 8                |             |   |            |   |   |  |  |  |  |  |  |        |  |  |  |  |  |  |  |  |  |   |     |   |       |         | _      | 9      | Subto | el        |         | 1950   | .00 |
| Message displayed                 | d on invoice      |                      |                  |             |   |            |   |   |  |  |  |  |  |  |        |  |  |  |  |  |  |  |  |  |   |     | D | scour | nt perc | cent   | ۰      |       |           |         |        | .00 |
| You may remit p                   | payment to HSBC   | C Bank               |                  |             |   |            |   |   |  |  |  |  |  |  |        |  |  |  |  |  |  |  |  |  |   |     |   |       | 40      |        |        | то    | al        |         | 1950   | .00 |
| 14011001 140 12                   | 20400700          |                      | •                |             |   |            |   |   |  |  |  |  |  |  |        |  |  |  |  |  |  |  |  |  |   |     |   |       |         | Ba     | lanc   | e du  | e         | 1       | 950.   | 10  |
| Ptetomont momo                    |                   |                      |                  |             |   |            |   |   |  |  |  |  |  |  |        |  |  |  |  |  |  |  |  |  |   |     |   |       |         |        |        |       |           |         |        |     |
| atalement mento                   |                   |                      |                  |             |   |            |   |   |  |  |  |  |  |  |        |  |  |  |  |  |  |  |  |  |   |     |   |       |         |        |        |       |           |         |        |     |
|                                   |                   |                      |                  |             |   |            |   |   |  |  |  |  |  |  |        |  |  |  |  |  |  |  |  |  |   |     |   |       |         |        |        |       |           |         |        |     |
|                                   |                   |                      |                  |             |   |            |   |   |  |  |  |  |  |  |        |  |  |  |  |  |  |  |  |  |   |     |   |       |         |        |        |       |           |         |        |     |
| Attachments                       | Maximum siza: 25M | 18                   |                  |             |   |            |   |   |  |  |  |  |  |  |        |  |  |  |  |  |  |  |  |  |   |     |   |       |         |        |        |       |           |         |        |     |
|                                   | 12                | Drag/Drop files      | here or click th | te icon     |   |            |   |   |  |  |  |  |  |  |        |  |  |  |  |  |  |  |  |  |   |     |   |       |         |        |        |       |           |         |        |     |
|                                   |                   | Sho                  | w existing       |             |   |            |   |   |  |  |  |  |  |  |        |  |  |  |  |  |  |  |  |  |   |     |   |       |         |        |        |       |           |         |        |     |
|                                   |                   |                      |                  |             |   |            |   |   |  |  |  |  |  |  | hivacy |  |  |  |  |  |  |  |  |  |   |     |   |       |         |        |        |       |           |         |        |     |
|                                   |                   |                      |                  |             |   |            |   |   |  |  |  |  |  |  |        |  |  |  |  |  |  |  |  |  |   |     |   |       |         |        |        |       |           |         |        |     |
|                                   |                   |                      |                  |             |   |            |   |   |  |  |  |  |  |  |        |  |  |  |  |  |  |  |  |  |   |     |   |       |         |        |        |       |           |         |        |     |

Print or Preview Make recurring Customise

- 1. Choose **Customer** drop down menu
- 2. Terms can be changed or add a new one on the fly
- 3. Invoice date

Cancel Clear

- 4. Due date auto populates
- 5. **PO Number** \*\* note see above **Customise form** > **Header** > **5** up to 3 fields can be chosen to appear
- 6. Invoice no. \*\*note click on Gear icon > Company Settings > Sales and tick on Custom Transaction numbers
- 7. Choose your **Product/Service**
- 8. Click on Add Subtotal to group different products or services
- 9. Overall Subtotal of invoice
- 10. Total balance due
- 11. Customise the default Message
- 12. Add Attachments drag and drop, upload or choose from existing attachments
- 13. Bottom right hand corner Save and close or Save and Send or Save

| Balance du | le 1950.00                |
|------------|---------------------------|
|            |                           |
|            |                           |
|            | Save and new              |
|            | Save and close Ctrl Alt D |
| Save       | Save and send             |

Invoice is now created and emailed if Save and Send was chosen

| Send email                                                                                                    |                                                                                                    |                                         |                                                                                                    |            |
|----------------------------------------------------------------------------------------------------|----------------------------------------------------------------------------------------------------|-----------------------------------------|----------------------------------------------------------------------------------------------------|------------|
| Send email Email berjamin@yeung.com Subject Invoice 1015 from Prosperity Events HK Body Dear Benjamin Yeung, @ Here's your invoice! We appreciate your prompt payment. Thanks for your business! | Prosperity Events HK<br>2500 Garcia An an<br>2000 Harrison School Six<br>2000 Harrison School Six<br>2000 Ha | 3<br>INV<br>C<br>19<br>5<br>BALANCE DUE | ОСЕ NO. 1015<br>DATE 23712015<br>UE DATE 23712015<br>TERMS Not 30<br>120.00<br>120.00<br>120.00<br>120.00<br>120.00<br>HKD 1,950.00 | ē          |
| Cancel                                                                                                    |                                                                                                    |                                         | 4 Send ar                                                                                                    | nd close 🔻 |

- 1. Email from customer card, Subject can be edited in the Subject field
- 2. **Body** –edit here in this field if required
- 3. Copy of Invoice to be emailed
- 4. Click on **Send and close** the invoice will be emailed straight away

#### **Recurring Invoice**

If you need to send out invoices on a regular basis, QuickBooks online makes this very simple. You can create a recurring template for just about every type of transaction. Quickest way of setting this up is directly from the transaction, let's look at a recurring Invoice

Middle bottom of Invoice click on Make recurring

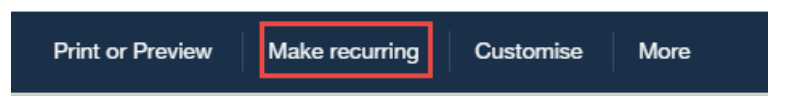

From the recurring invoice you have variables of different options to choose from

| 🕥 Invoice no.1015                                        |                        |                                                 |                                                                                                    |
|----------------------------------------------------------|------------------------|-------------------------------------------------|----------------------------------------------------------------------------------------------------|
| Recurring Invoice<br>Template name                       | Type Scheduled         | <ul> <li>G</li> <li>♦ Create days in</li> </ul> | n advance                                                                                          |
| Customer 4                                               | Email 5                |                                                 | Options 6                                                                                          |
| Benjamin Yeung                                           | benjamin@yeung.co      | om                                              | Automatically send emails                                                                          |
| Interval 7<br>Monthly $\Rightarrow$ on day $\Rightarrow$ | 9<br>15th 💠 of every 1 | month(s) Start date                             | 10         End         11         End date           5         By          01/09/2016         [11] |
| Billing address                                          | Terms                  |                                                 |                                                                                                    |
| Benjamin Yeung                                           | Net 30 🗢               |                                                 |                                                                                                    |
| roung a Aroniteota                                       | PO Number              | Salesperson                                     |                                                                                                    |
|                                                          | 123456                 | Chada                                           |                                                                                                    |

- 1. Choose your template name
- 2. Type Schedule, Reminder or Unscheduled
- 3. Can be Created number of days in advance to the date set to be recurring
- 4. You can set this template different **customer**
- 5. Change the **Email** address
- 6. **Options** you can set the recurring invoice to be emailed out directly to customer
- 7. Interval choose from Daily, Weekly, Monthly or Yearly
- 8. Choose from a certain **day** or **date**
- 9. Set this up every month or maybe every 3 months
- 10. Start date of the 1<sup>st</sup> invoice to occur
- 11. End date choose from None, End date or After a number of occurrences
- 12. Bottom right Save Template

If you need to edit click on Gear icon > Lists > Recurring transactions

| qb        | QuickBooks             |                                |                                                           |                | C              | K 🕂 🕅         |            |                  |          | Sample Company 🧿 Help |  |
|-----------|------------------------|--------------------------------|-----------------------------------------------------------|----------------|----------------|---------------|------------|------------------|----------|-----------------------|--|
| 0         | Home                   | Recurring Transactions Remi    |                                                           |                |                |               |            |                  |          |                       |  |
| iii<br>II | Customers<br>Suppliers | Template Type All 🔶 Transacti  | Template Type All + Transaction Type All + Location All + |                |                |               |            |                  |          |                       |  |
| Ø         | Employees              | Filter by Name                 |                                                           |                |                |               |            |                  |          | <b>6</b> 🕸            |  |
| \$        | Transactions           | TEMPLATE NAME *                | TYPE                                                      | TXN TYPE       | INTERVAL       | PREVIOUS DATE | NEXT DATE  | CUSTOMER/SUPPLIE | AMOUNT   | ACTION                |  |
| ~         | Reports                | Quarterly Depreciation         | Scheduled                                                 | Journal        | Every 3 Months |               | 05/11/2015 |                  | 0.00     | Edit [ 💌              |  |
| Б.        | Tax                    | Mark Howard                    | Scheduled                                                 | Cheque Expense | Every Month    | 22/10/2015    | 21/11/2015 | Mark Howard      | 1,250.00 | Edit 🔽                |  |
|           |                        | Hayden Insurance Co            | Scheduled                                                 | Cheque Expense | Every 3 Months |               | 14/11/2015 | Hayden Insuranc  | 750.00   | Edit 🔽                |  |
|           |                        | Benjamin Yeung monthly invoice | Scheduled                                                 | Invoice        | Every Month    |               | 15/11/2015 | Benjamin Yeung   | 1,950.00 | 1 Edit 🔽              |  |
|           |                        | Bank of AnyCity                | Scheduled                                                 | Cheque Expense | Every Month    |               | 13/11/2015 | Bank of AnyCity  | 471.78   | Use belete            |  |
|           |                        |                                |                                                           |                |                |               |            |                  |          | Previous 1-5 Next     |  |

1. Drop down menu choose to Use or Delete or Edit the recurring transaction

#### QuickBooks Labs

In

Be the first to try some of QuickBooks Online's experimental plug-ins. Don't forget to check back to see what's new you never know what you're missing out on!

Click on the Gear icon > Settings > QuickBooks Labs

| 🕩 QuickBooks       |                           |           | ৭ <b>+</b> छ         |                        |             | 🔅 Sample Company ? Help |
|--------------------|---------------------------|-----------|----------------------|------------------------|-------------|-------------------------|
| Home     Gustomers | Saturday, 24 October 2015 |           | Prosperity Events HK |                        |             |                         |
| Suppliar           |                           |           | Settings             | Lists                  | Tools       | Your Company            |
| Juppilers          | Income                    |           | Company Settings     | All Lists              | Import Data | Manage Users            |
| Employees          |                           |           | Custom Form Styles   | Products and Services  | Reconcile   | Feedback                |
| 🐔 Transactions     |                           |           | Chart of Accounts    | Recurring Transactions | Budgeting   | Privacy                 |
|                    |                           |           | QuickBooks Labs      | Attachments            | Audit Log   |                         |
| 🕁 Reports          | HK\$159.890               | HK\$3.700 |                      | Currencies             |             | 🔅 Sign Out              |

Let's look at **Import Style** this allows us to import into QuickBooks Online a .docx file from work that you can tailor to suit check out the demo to see how it works > switch **On** 

| port Styles                                                                                                    | Import Style                                                                                                    |  |  |  |  |  |  |
|----------------------------------------------------------------------------------------------------|----------------------------------------------------------------------------------------------------|--|--|--|--|--|--|
| 124 Test Breve, CALIE 1254<br>Constrate Breve, CALIE 1254<br>Dataset                                                                                 | Now you can spice up your brand with your own invoice<br>design. Import your .docx file from Word, tell us which fields to<br>replace, and voila! Your brand is yours again. |  |  |  |  |  |  |
| SHEP TO:<br>Inter Dea<br>Del Vera Sheet<br>Ce, CA                                                                                                    | Learn more   See demo   Give feedback                                                                                                    |  |  |  |  |  |  |
| Description         Quantity         Rate         Amou           Vanita Coposite with<br>Straubury floring         12         \$2.80         \$24.50 |                                                                                                    |  |  |  |  |  |  |

Once switched on under Cogs company preference > Custom Form Styles > drop down menu at New Style click down to Import style

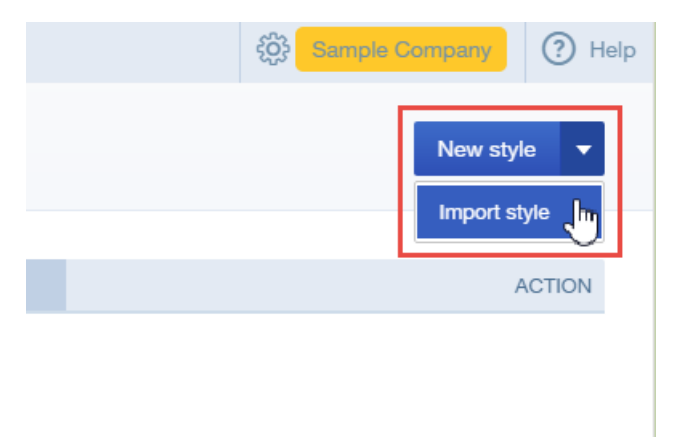

In the **Import form style** window click on **Download a sample invoice**, this will download a zipped folder called **SampleDocument** within this folder **samplestyles** double click on this folder, you will find a **How to Import Styles** word document and 2 separate templates to choose from the

• Invoice Airy Light and the Invoice Airy Pro templates

Once you have customised your template follow the instructions in the **Import form style** window to **Import your own form style** 

| Import form style BETA                                                                                                 |                   | ×                    |
|----------------------------------------------------------------------------------------------------|-------------------|----------------------|
| UPLOAD FILE                                                                                                    | 2<br>MATCH FIELDS | (3)<br>CONFIRM STYLE |
| Import your own form style                                                                                             |                   |                      |
| 1 Select a form type.                                                                                                  |                   |                      |
| 2 Open your original DOCX file and add angle brackets < ><br>text for QuickBooks to replace. Mark each field just once | around the        |                      |
| John Smith<br>123 Main Street <john smith=""><br/>&lt;123 Main Street&gt;       Download a sample invoice</john>       |                   |                      |
| 3 Save and upload your file. Browse                                                                                    |                   |                      |
|                                                                                                    |                   |                      |

### Now you have entered your invoices where can you find them?

In the **Customers** window you can easily find your customer's Invoices in the **Find a customer or company** field

| DuickBooks     |                                                                        |                                                             | ବ <b>+</b> ୭ | \$\$<br>\$          | Sample Company ? H  |
|----------------|------------------------------------------------------------------------|-------------------------------------------------------------|--------------|---------------------|---------------------|
| Home           | Customers                                                              |                                                             |              |                     | New customer 🔻      |
| Customers      | Unbilled Last 365 Days                                                 | Unpaid Last 365 Days                                        |              | Paid                |                     |
| Suppliers      | HK\$6,188                                                              | HK\$375 HK\$159,890                                         | HK\$3,700    | HK\$186,900         |                     |
| Employees      | 2 ESTIMATES                                                            | 1 UNBILLED ACTIVITY 6 OPEN INVOICES                         | 3 OVERDUE    | 3 PAID LAST 30 DAYS |                     |
| 🦸 Transactions |                                                                        |                                                             |              |                     |                     |
| 🕁 Reports      | Batch actions 🔻                                                        | m Q                                                         |              |                     |                     |
| 🗅 Tax          | CUSTOMER A /                                                           | Abercromble International Aroup(Abercromble International C | CURRENCY     | OPEN BALANCE        | ACTION              |
|                | Abercrombie Interna<br>Abercrombie Internation                         | Benjamin Yeung(Yeung's Architects) - HKD                    | HKD          | HK\$0.00            | Create invoice [    |
|                | Benjamin Yeung Yeung's Architects                                      | Cheng-Cheng Lok(Lok's Management Co.) - HKD                 | HKD          | HK\$2,750.00        | Receive payment [ + |
|                | Cathy's Consulting C<br>Cathy's Consulting Con                         | Gorman Ho(Ho Engineering Company) - HKD                     | HKD          | HK\$0.00            | Create invoice 🛛 🗸  |
|                | Chadha's Consultanti<br>Chadha's Consultanti<br>Jacint Turnacder - HKD |                                                             | нкр          | HK\$0.00            | Create invoice [ 🗸  |
|                | Charlie Whitehead Whitehead and Sons                                   | Lew Plumbing(Lew Plumbing) - HKD<br>Moturu Tapasvi - HKD    | HKD          | HK\$0.00            | Create invoice [ 🗸  |

**Recent Transactions** gives you the latest invoices that you have saved, allowing you to quickly go in and out of the last few transactions. Just click on any transaction from this window.

|    | Q                                | + D        |                  |              |    |
|----|----------------------------------|------------|------------------|--------------|----|
|    | Recent Transactions              | 3          |                  |              |    |
|    | Invoice No.1015<br>Yeung         | 23/10/2015 | HK\$1,950.00     | Benjamin     |    |
|    | Cheque Expense No.2070           | 22/10/2015 | HK\$1,250.00     | Mark Howard  | 'S |
|    | Bill                             | 18/10/2015 | HK\$45,000.00    | Lisa Garcia  |    |
|    | Expense                          | 14/08/2015 | HK\$7.88         | Mark Howard  |    |
|    | Expense                          | 14/08/2015 | HK\$10.00        | Burc Gunes   |    |
| 0  | Invoice No.1014                  | 18/10/2015 | HK\$23,000.00    | Lew Plumbing |    |
| ~  | Payment                          | 17/08/2015 | HK\$8,760.00     | Lew Plumbing |    |
| NE | Expense                          | 10/08/2015 | HK\$41.00        |              |    |
|    | Expense<br>Haberbosch            | 13/08/2015 | HK\$371.60       | Andrew       |    |
|    | Bill Payment (Cheque)<br>No.2069 | 18/10/2015 | HK\$2,826,935.00 | Sanjeev Kak  |    |
|    |                                  |            |                  | More         |    |
|    |                                  | HKD        |                  |              |    |

Left hand side navigation bar **Transactions > Sales** gives you an overview of you latest invoices and payments, click into any row this will take your quickly and directly to your invoice

\*\* note the cog wheel on far right, tailor your Columns to suit your Sales register

| qb         | QuickBooks        |        |                  |                         |               |                           | Q               | + ©            |                    |         | Sample Company (?) Help |
|------------|-------------------|--------|------------------|-------------------------|---------------|---------------------------|-----------------|----------------|--------------------|---------|-------------------------|
| 0          | Home              | Sale   | es Transa        | actions                 |               |                           |                 |                |                    |         | New transaction 👻       |
| 28         | Customers         | Unbill | led Last 365 Day | 5                       |               | Unpaid                    | i Last 365 Days |                | Paid               |         |                         |
|            | Suppliers         | H      | (\$6,188         | HKS                     | 5375          | HK                        | \$159,890       | HK\$3,700      | HK\$186,900        |         |                         |
| ß          | Employees         | 2 E    | STIMATES         | 1 UN                    | BILLED ACTIVI | TY 60F                    | EN INVOICES     | 3 OVERDUE      | 3 PAID LAST 30 DAY | 5       |                         |
| \$         | Transactions      |        |                  |                         |               |                           |                 |                |                    |         | ^                       |
|            | Banking           | Fit    | ter 🔻 Last       | 365 Days                |               |                           |                 |                |                    |         |                         |
|            | Sales             | L      | Batch actio      | ons 👻                   |               |                           |                 |                |                    |         | 응 다 🐵                   |
|            | Expenses          |        | DATE -           | TYPE                    | NO.           | CUSTOMER                  | DUE DATE        | BALANCE        | TOTAL              | STATUS  | Columns                 |
|            | Chart of Accounts |        | 23/10/2015       | Invoice                 | 1015          | Benjamin Yeung            | 22/11/2015      | HK\$1,950.00   | HK\$1,950.00       | Open    | Method                  |
| ~~         | Reports           |        | 18/10/2015       | Invoice                 | 1013          | Nadia Phillipchuk         | 17/11/2015      | HK\$140,000.00 | HK\$140,000.00     | Open    | Source<br>Memo          |
| <b>B</b> 4 | Tax               |        | 18/10/2015       | Invoice                 | 1014          | Lew Plumbing              | 17/11/2015      | HK\$14,240.00  | HK\$23,000.00      | Partial | Ageing                  |
|            |                   |        | 18/10/2015       | Payment                 |               | Abercrombie International | 18/10/2015      | HK\$0.00       | HK\$-186,900.00    | Closed  | Last delivered          |
|            |                   |        | 17/09/2015       | Invoice                 | 1011          | Abercrombie International | 17/10/2015      | HK\$0.00       | HK\$150,000.00     | Paid    | PO Number               |
|            |                   |        | 25/08/2015       | Invoice                 | 1008          | Abercrombie International | 24/09/2015      | HK\$0.00       | HK\$36,900.00      | Paid    | Salesperson             |
|            |                   |        | 25/08/2015       | Billable Expense Charge |               | Abercrombie International | 24/09/2015      | HK\$0.00       | HK\$900.00         | Closed  | No.                     |
|            |                   |        | 20/08/2015       | Billable Expense Charge |               | Abercrombie International | 24/09/2015      | HK\$0.00       | HK\$15,000.00      | Closed  | Customer     Due date   |
|            |                   |        | 20/08/2015       | Billable Expense Charge |               | Abercrombie International | 24/09/2015      | HK\$0.00       | HK\$3,000.00       | Closed  | Balance     Statue      |
|            |                   |        | 17/08/2015       | Invoice                 | 1012          | Ecker Designs             | 16/09/2015      | HK\$2,500.00   | HK\$2,500.00       | Overdue | A Show Less             |
|            |                   |        | 17/08/2015       | Payment                 |               | Lew Plumbing              | 17/08/2015      | HK\$0.00       | HK\$-8,760.00      | Closed  | Rows                    |
|            |                   |        | 15/08/2015       | Invoice                 | 1010          | Jordan Burgess            | 14/09/2015      | HK\$400.00     | HK\$400.00         | Overdue | Compact                 |
|            |                   |        | 07/08/2015       | Billable Expense Charge |               | Abercrombie International | 24/09/2015      | HK\$0.00       | HK\$2,500.00       | Closed  |                         |

# Packing Slip

You may have customers that need a packing slip sent with the products and the Invoice to follow after delivery

Bottom of Invoice click on Print or Preview > click on Print Packing slip

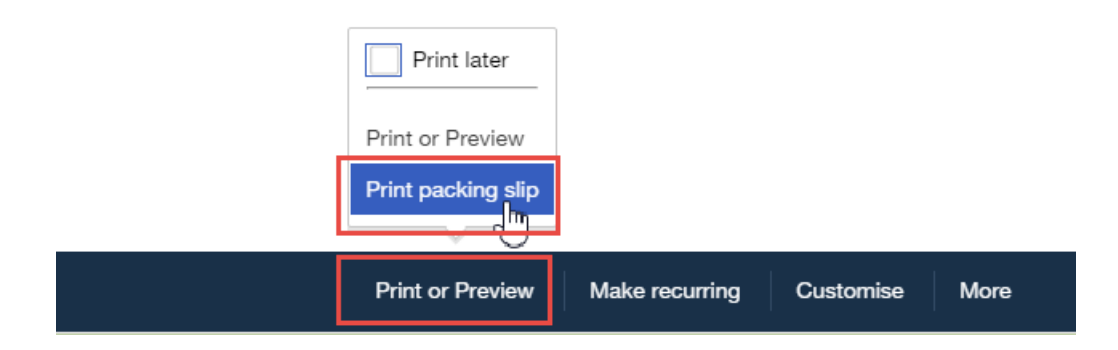

#### At the Print preview window

- 1. Print to add to the products being delivery
- If you want to email click on save > and save this to the desktop as a .pdf and email directly from your email service

#### Print preview

 $\times$ 

To print, right-click the preview and select Print. Or, click the Print icon if you see one below.

|       | Prosperity Events HK<br>2500 Garcia Ave<br>WAN CHAI, HONG KONG HK<br>650944444<br>donotreply@intuit.com |          |                                     | Î                  |
|-------|----------------------------------------------------------------------------------------------------|----------|-------------------------------------|--------------------|
|       | Packing Slip<br>BILL TO<br>Benjamin Yeung<br>Yeung's Architects<br>SALESPERSO                           |          | INVOICE NO. 1015<br>DATE 23/10/2015 |                    |
|       | PO NUMBER N<br>123456 Chada<br>SERVICE                                                                  | ACTIVITY | QTY                                 |                    |
|       | Hours<br>Services                                                                                       |          | 10<br>5                             | 2                  |
|       |                                                                                                    |          | œ                                   | ା <b>ଦ୍ ଦ୍ 💾 📑</b> |
| Close |                                                                                                    |          |                                     | 1 Print            |

Take the time to customise your invoices, reflect the branding of your business making your professionalism shine through.

Streamline your customer invoicing, schedule your invoices to be sent out automatically to your customers, get paid quicker.

Allow QuickBooks Online accounting software to put you in control of your finances!